# TECHNICAL BULLETIN: HOW TO UTILIZE THE BACKUP AND RESTORE FEATURE SQA-VISION VERSION 44.3.193 | August 4, 2017

#### **BACKGROUND:**

The SQA-Vision system has a backup and restore feature which can be utilized manually or on a set automatic schedule. For SQA-Vision version 44.3.193 the process has been improved for reliability and simplified for routine use. After upgrading to version 44.3.193 please follow these instructions.

# **BACKING UP YOUR DATA AUTOMATICALLY:**

#### Step 1: Insert an external hard drive into an available USB port.

• **Note:** If there are no available USB ports you may use a USB Hub to connect less critical items together such as the mouse, keyboard and printer.

#### Step 2: Open SQA-Vision Application.

- Go into "SETTINGS" then select "SERVICE" from the top tab list. In the BACKUP FREQUENCY box indicate how often you would like the backup to run. If you do not want the system to backup automatically, leave the "BACKUP EVERY" box blank.
- **Note:** The auto-backup will begin upon shut down of the Vision application.
- Select "BROWSE" and locate the external hard drive by expanding "This PC." Select the "BACKUP (E:)" hard drive and hit "OK."

| SOA-Vision       |                                                                                                    |                 | S 🖸 🕄                 |       |         |                                     |   |
|------------------|----------------------------------------------------------------------------------------------------|-----------------|-----------------------|-------|---------|-------------------------------------|---|
|                  |                                                                                                    |                 |                       |       |         |                                     |   |
|                  |                                                                                                    |                 |                       |       |         |                                     |   |
| TEST PATIENT     | CONTROLS PROFICIENCY TEST PATIENT VISUA                                                             | LIZATION SYSTEM | SERVICE LAB INTERFACE |       |         |                                     |   |
| QC / PROFICIENCY | SIGN MOTOR THE CENTINGS<br>VERITY SUPPLY INVENTORY<br>CLEAN TESTING CHANGER (DLUE DOT BRUSH)        |                 | BROWSE                |       |         |                                     |   |
| VISUALIZATION    | DRY TESTING CHAMBER (FOAM BRUSH)<br>DUST TESTING CHAMBER (WOODEN BRUSH)                             |                 |                       | -     |         |                                     | ٦ |
| ARCHIVE          | CONTINUESTSTEM PASSES SELF-TEST<br>RUN DALY QC (AS NECESSARY)<br>RUN WBCIPH STRIP QC (AS NECESSARY) | BAC             |                       | AY(S) | r       |                                     |   |
| SERVICE          | VERIFY DATE AND TIME                                                                                | ВАС             |                       |       |         | BROWSE                              |   |
| SETTINGS         |                                                                                                    |                 |                       |       |         |                                     |   |
| 7/28/2017 10-53  |                                                                                                    |                 | DEFAULTS REPORT SA    | VE    |         |                                     |   |
|                  |                                                                                                    |                 |                       |       | Provide | a For Folder                        | × |
|                  |                                                                                                    |                 |                       |       |         | 17_091631<br>17_105424<br>OK Cancel |   |

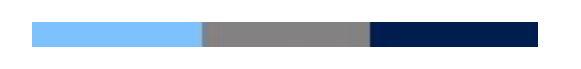

# **BACKING UP YOUR DATA MANUALLY:**

Step 1: Go into "SERVICE" and select "BACKUP" in the SQA-VISION BACKUP STATUS box.

| TEST PATIENT           | MAINTENANCE CHECKLIST<br>LAST PERFORMED:<br>VERIFY SUPPLY INVENTORY                                         |                | SQA-VISION BACKUP<br>LAST BACKUP:<br>NEXT BACKUP:                                   | 6/2/2017                       | 0        | SETTINGS                     |         |  |
|------------------------|----------------------------------------------------------------------------------------------------|----------------|-------------------------------------------------------------------------------------|--------------------------------|----------|------------------------------|---------|--|
| QC / PROFICIENCY       | CLEAN TESTING CHAMBER (E<br>DRY TESTING CHAMBER (FO                                                         | LUE DOT BRUSH) | HDD SPACE USED:                                                                     | 3.9%                           | ° [      | ВАСКИР                       |         |  |
| VISUALIZATION          | DUST TESTING CHAMBER (W<br>CONFIRM SYSTEM PASSES S<br>RUN DAILY QC (AS NECESSA<br>RUN WBC/PH STRIP QC (AS N | DODEN BRUSH)   | SERVICE DATA - KEY<br>REFERENCE 1 (mV):<br>LED CURRENT 1 (mA):<br>REFERENCE 2 (mV): | PARAMETERS<br>195<br>8<br>3010 | 000      | REFRESH<br>SERVICE<br>REPORT |         |  |
| ADOUIVE                |                                                                                                    |                | LED CURRENT 2 (mA)                                                                  | 17                             | <b>Ø</b> | REPORT                       |         |  |
|                        | BACKUP S                                                                                                    | TATUS          | LED CURRENT 2 (mA)                                                                  | 17                             | 0        | REPORT S                     | ETTINGS |  |
| QA-VISION<br>AST BACKU | BACKUP S<br>JP:<br>JP:                                                                                      | 6/2/201        | LED CURRENT 2 (ma)                                                                  | 17                             |          | SETTINGS<br>REPORT<br>S      | ETTINGS |  |

**Note:** The BACKUP PATH will still need to be set from the SETTINGS MENU.

Step 2: Backup will begin to copy all data to the external hard drive. Hit "OK" when complete.

| 9           | SQA-Vision Backup Utility version 0.98.6.11   | × |
|-------------|-----------------------------------------------|---|
| Backup in p | Backup Status                                 |   |
|             | The system backup was successfully completed! |   |
|             | ОК                                            |   |

• Step 3: Verify the Backup has successfully saved your data by checking the external hard drive for the Vision backup file: Folder name: SQAVisionBck\_DDMMYYYY\_HHMMSS.

| 1 🔁 🚺 = 1       |                                   |                                       | New fold                                  | er                        |
|-----------------|-----------------------------------|---------------------------------------|-------------------------------------------|---------------------------|
| File Home Share | e View                            |                                       |                                           |                           |
| Copy Paste sh   | th<br>ortcut Move Copy<br>to* to* | New item ▼<br>Pasy access ▼<br>Polder | Properties                                | Select all<br>Select none |
| Clipboard       | Organize                          | New                                   | Open                                      | Select                    |
| 🕣 👻 🕆 📕 🕨 т     | his PC → Desktop → New folder     |                                       |                                           |                           |
| ☆ Favorites     | Name                              | Date modified                         | Туре                                      | Size                      |
| Desktop         | SQAVisionBck_02062017_132021      | 6/2/2017 13:20                        | File folder<br>File folder<br>File folder |                           |
| 🚺 Downloads     | 🐌 SQAVisionBck_02062017_132303    | 6/2/2017 13:23                        |                                           |                           |
| Secent places   | 퉬 SQAVisionBck_24072017_170340    | 7 24/2017 17:03                       |                                           |                           |
|                 | 腸 SQAVisionBck_25072017_132552    | 7/25/2017 13:25                       | File folder                               |                           |
| 🜏 Homegroup     | 퉬 SQAVisionBck_25072017_134730    | 7/25/2017 13:47                       | File folder                               |                           |
|                 | SQAVisionBck_28072017_092810      | 7/28/2017 09:28                       | File folder                               |                           |
| 🛤 This PC       | SQAVisionBck_02062017_132021.txt  | 6/2/2017 13:20                        | Text Document                             | 1 KB                      |
| 🍋 Desktop       | SQAVisionBck_02062017_132303.txt  | 6/2/2017 13:23                        | Text Document                             | 1 KB                      |
| Documents       | SQAVisionBck_25072017_132552.txt  | 7/25/2017 13:25                       | Text Document                             | 1 KB                      |
| 🚺 Downloads     | SQAVisionBck_25072017_134730.txt  | 7/25/2017 13:47                       | Text Document                             | 1 KB                      |
| Music Pictures  | SQAVisionBck_28072017_092810.txt  | 7/28/2017 09:28                       | Text Document                             | 1 KB                      |

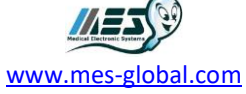

## **RESTORING YOUR DATA:**

**Note:** In the event that your Vision PC is damaged you may restore your database to a new PC that has been loaded with the Vision Application.

## Step 1: Ensure that the Vision Application is installed on an MES supplied PC.

# Step 2: Ensure the MES backup external hard drive is inserted.

#### Step 3: Locating the backup folder.

- Open SQA-Vision application → "SERVICE" → "RESTORE".
- Select the desired backup file by clicking the drop-down arrow on the right.
- Select the file name and "Launch Restore".
- Once the restore is complete launch the Vision App and all data should be available.

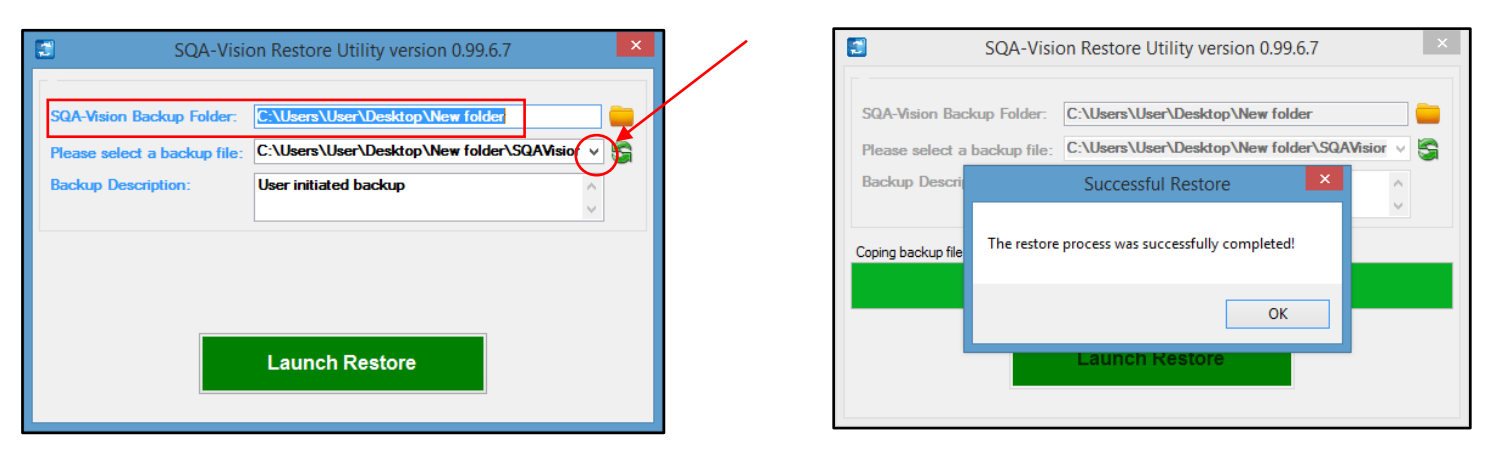

# Note: Restoring your data from an older backup file will overwrite your current data. It is recommended that the restore feature only be used to re-build new PCs.

If you have any further questions or concerns, please feel free to contact elizabeth@mes-llc.com

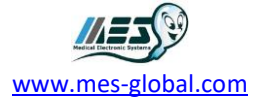